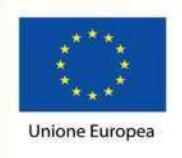

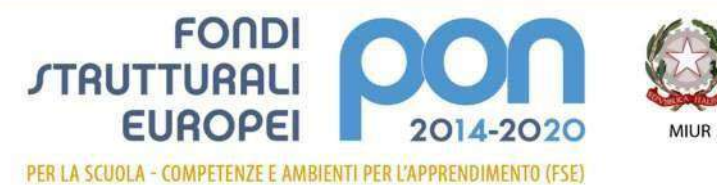

Ministero dell'Istruzione, dell'Università e della Ricerca Dipartimento per la programmazione e la Gestione delle Risorse Umane, Finanziarie e Strumentali Direzione Generale per interventi in materia di Edilizia Scolastica per la gestione dei Fondi Strutturali per l'Istruzione e per l'Innovazione Digitale Ufficio IV

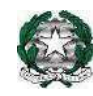

MINISTERO DELL'ISTRUZIONE, DELL'UNIVERSITA' E DELLA RICERCA UFFICIO SCOLASTICO REGIONALE PER IL LAZIO

> ISTITUTO COMPRENSIVO STATALE SANT'ELIA FIUMERAPIDO

Via IV Novembre 03049 S. Elia Fiumerapido (FR)

C.F. 90032250608- 20776350200 – 0776351205 FRIC857001@istruzione.it

**GUIDA PER ESEGUIRE IL PRIMO ACCESSO A OFFICE 365** 

1. Entrare in Google digitare nella barra di ricerca Office 365

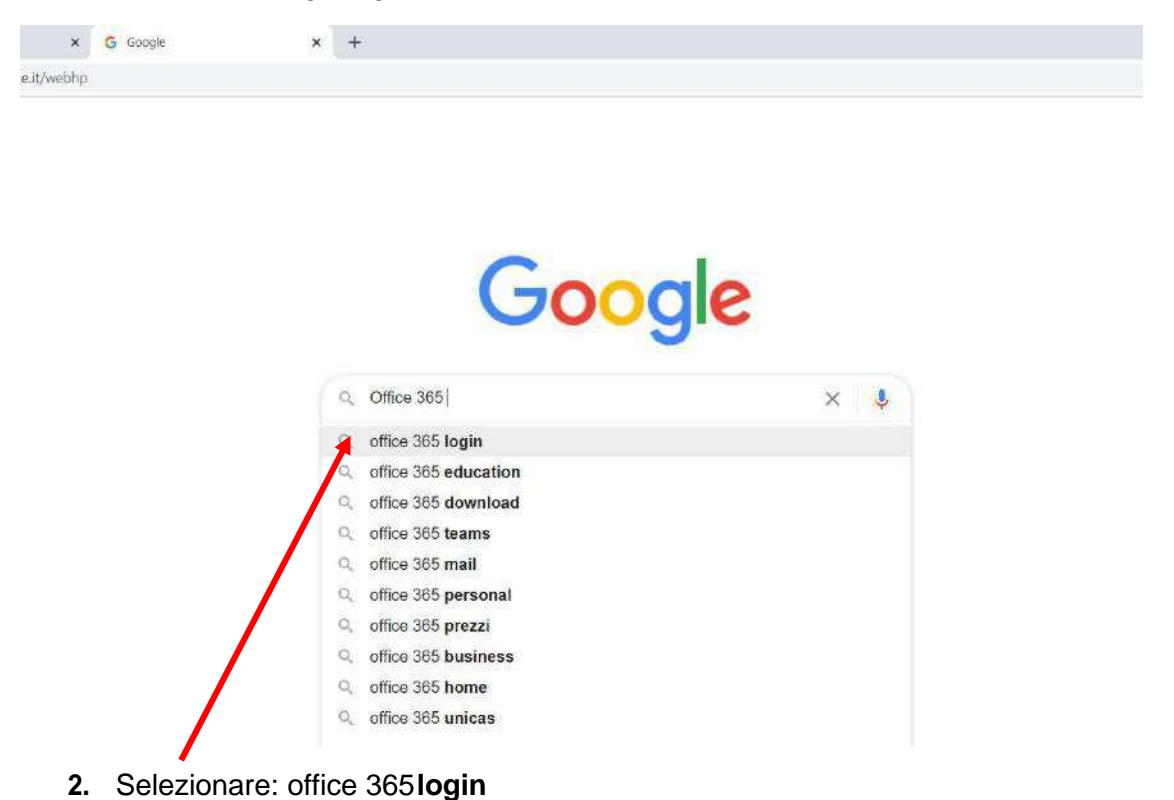

### 3. Entrare nel sito

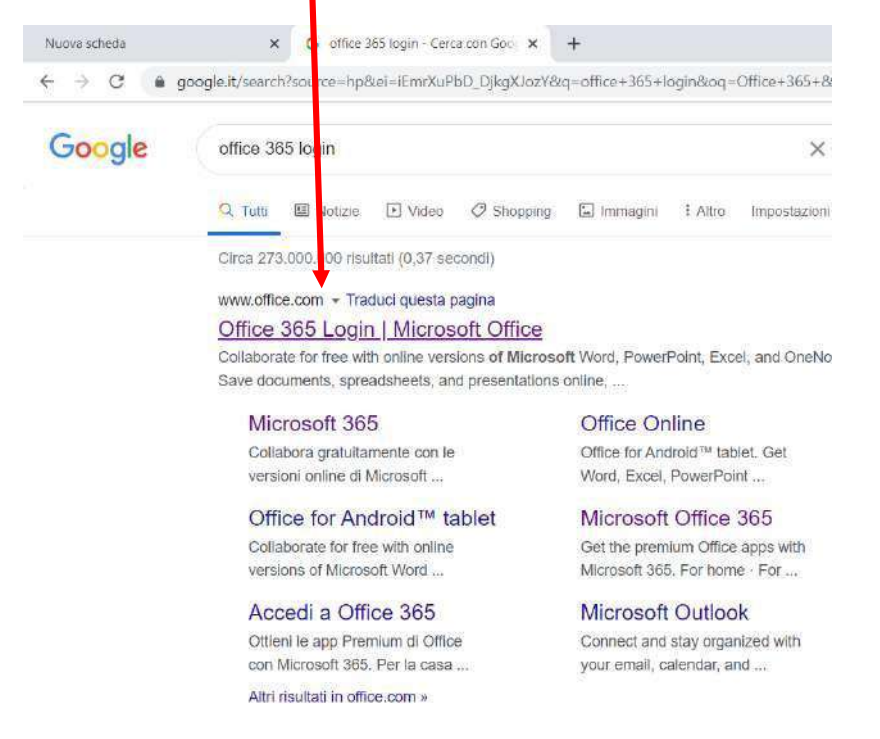

#### Si aprirà questa pagina

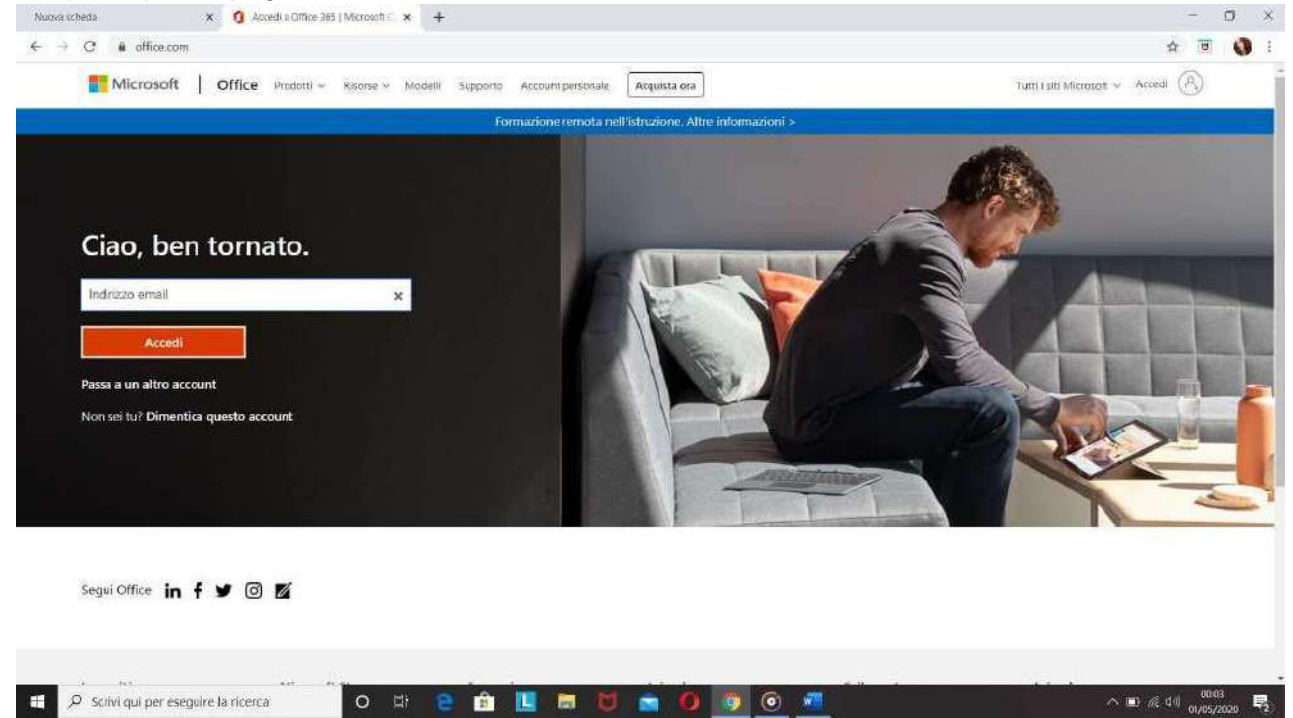

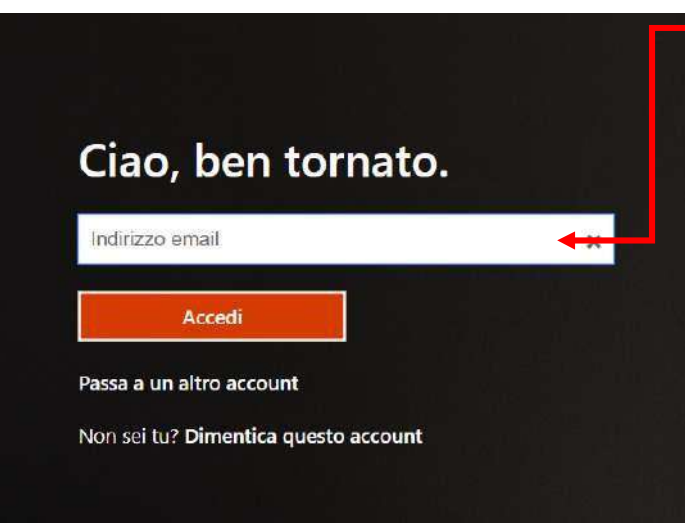

- 4. Qui dovrete inserire il vostro indirizzo mail che è stato creato dalla scuola appositamente per accedere, gratuitamente, a Office 365.

## ATTENZIONE

l'indirizzo mail è così composto:

nome.cognome@fric857001.onmicrosoft.com

Es: marco.rossi@fric857001.onmicrosoft.com

### MOLTO IMPORTANTE:

nome e cognome vanno scritti separati dal punto, tutto in minuscolo, senza spazianche se inomio i cognomi sono composti, per es.:

l'alunna Maria Luisa Del Monte

scriverà marialuisa.delmonte@fric857001.onmicrosoft.com

oppure se il cognome contiene l'apostrofo questo non si mette, per es.:

l'alunno Carlo D'Onorio scriverà

carlo.donorio@fric857001.onmicrosoft.com

5. Inserita la mail, cliccate su **Accedi** e si aprirà questa password

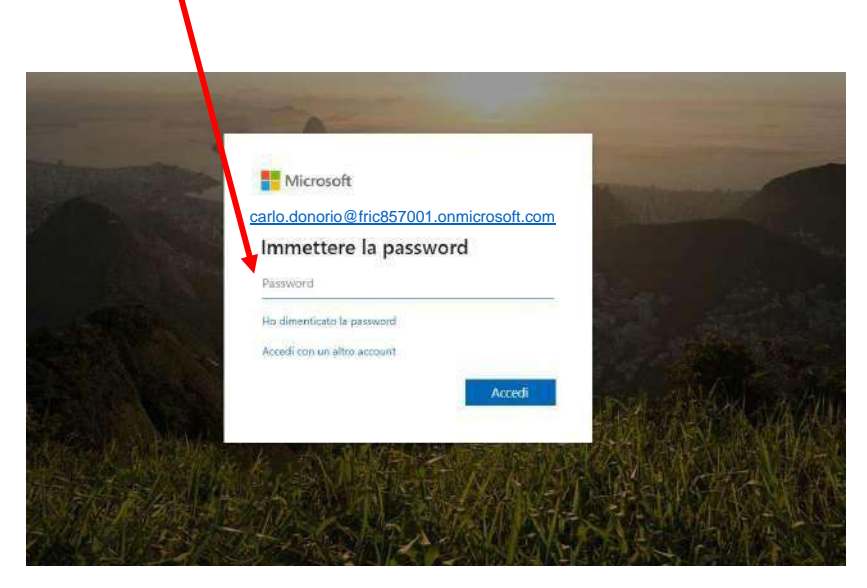

6. Adesso inserite questapassword:

### Bah12616

Dopo averla inserita cliccate su accedi, e a questo punto vi chiederà di cambiare password così da inserirne una personale, come sempre la nuova password andrà inserita due volte.

| 🕌 Accesso all'account 🛛 🗙 🕂                    |                                                                                                    | - 0 >                                           |
|------------------------------------------------|----------------------------------------------------------------------------------------------------|-------------------------------------------------|
| ← → C 🔒 login.microsoftanline.com/common/login |                                                                                                    | 야 ☆ 😈                                           |
|                                                |                                                                                                    |                                                 |
|                                                | Microsoft                                                                                               |                                                 |
|                                                | pince.palling@frice57001.onmicrosoft.com                                                                | and the second second                           |
|                                                | Aggiorna password                                                                                       |                                                 |
|                                                | É necessario aggiornare la password perché questo é<br>il primo accesso o perché la password è scaduta. |                                                 |
|                                                | Password corrente                                                                                       |                                                 |
|                                                | Nucva password                                                                                          |                                                 |
|                                                | Conferma password                                                                                       |                                                 |
|                                                | Accedi                                                                                                  |                                                 |
|                                                |                                                                                                    | 编制在全层的规则                                        |
|                                                | 些一点。""我们还是一个这种是否的别 <u>你</u>                                                                             |                                                 |
|                                                |                                                                                                    |                                                 |
| Ale 45 The Hold of the                         |                                                                                                    | Mistal Hereit                                   |
|                                                |                                                                                                    | Londizioni per l'utilizzo Privacy e cockie ···· |

Se non vi accetta la nuova password seguite attentamente queste indicazioni per la sua formulazione:

# La password deve essere diversa dall'ID utente, cioè non può contenere né il vostro nome né il vostro cognome, deve contenere almeno 8 caratteri e almeno 3 degli elementi seguenti: lettere maiuscole, lettere minuscole, numeri e simboli

### RACCOMANDAZIONE: trascrivete la nuova password per non dimenticarla!

Eseguita quest'ultima operazione, cliccate su accedi e vi verrà richiesto di inserire altre informazioni di sicurezza, cliccate su Avanti

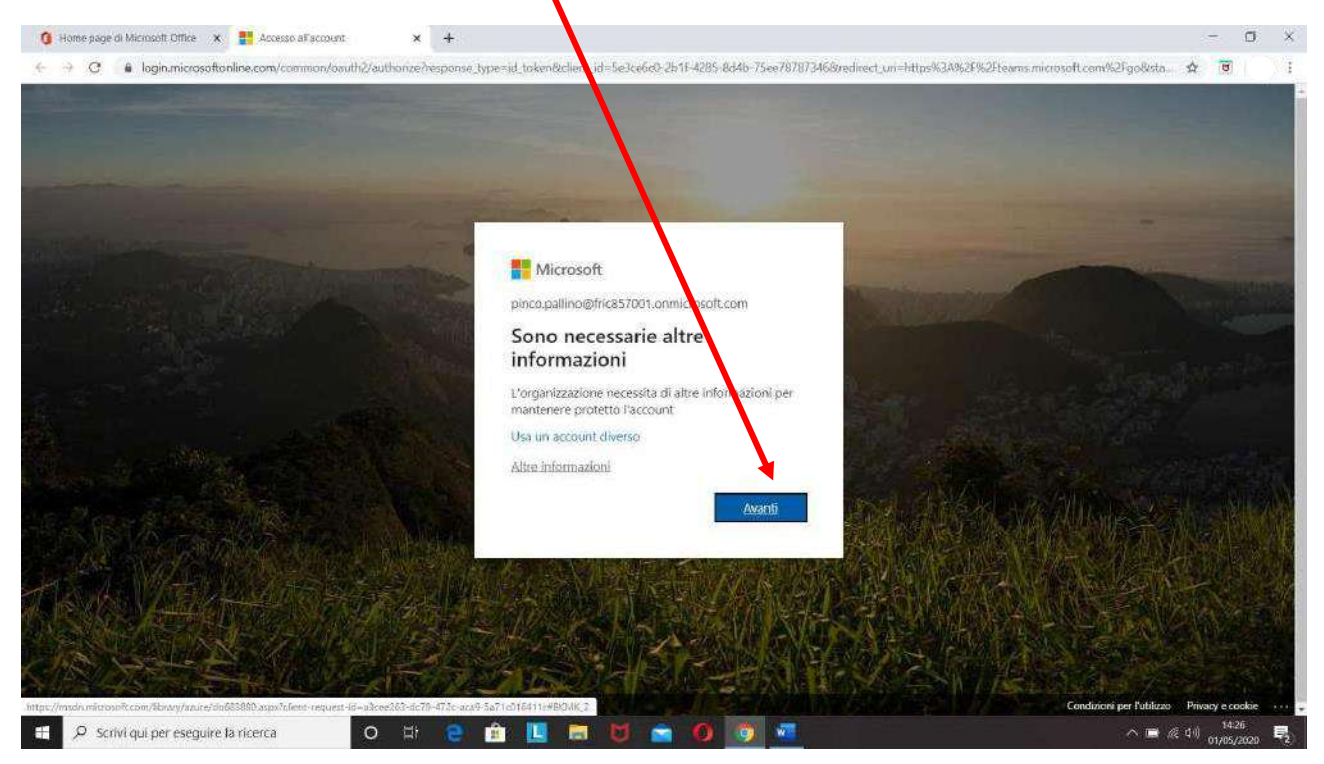

Si aprirà quest'altra pagina:

| ## Microsoft                                                                                                    | pinco.pallino@fric857001.onmicrosoft.com                                                                                                    |
|----------------------------------------------------------------------------------------------------|----------------------------------------------------------------------------------------------------|
| Mantenere l'accesso all'accou                                                                                                    | unt                                                                                                    |
| Prima di reimpostare la password, è necessario fornire alcune i<br>posta indesiderata, ma consentiranno di mantenere protetto l' | informazioni per verificate l'identità dell'utente. Queste informazioni non verranno utilizzate per inviare<br>account. Sarà necessario configurere almeno 1 delle opzioni seguenti. |
| Telefono per l'autenticazione non è configurato. Imposta o                                                                       | ra                                                                                                    |
| Indirizzo di posta elettronica per l'autenticazione non è con                                                                    | nfigurato. Imposta ora                                                                                                    |
| Le domande di sicurezza non sono configurate. Imposta or                                                                         | ra                                                                                                    |
| Firm annulla                                                                                                    |                                                                                                    |
| ©2020 Microsoft Note legali   Privacy                                                                                            | La sessione scadrà tra 14:1                                                                                                    |

In cui vi viene chiesto di inserire, una sola delle seguenti richieste, scegliete voi quale:

| ← → C 🔒 account.active | edirectory.windowsazure.com/passwordreaet/register.aspx?x-client-Ver=1.0.98x-client-SK0=Js8c                   | ient reguest-id=a3cee263-dc?9-472c-aca9-5a71c016411c&sspr=1 | 4 8 |
|------------------------|----------------------------------------------------------------------------------------------------|-------------------------------------------------------------|-----|
|                        | Mernioft                                                                                                    | pincogallino@fric857001.cnmicrosoft.com   ?                 |     |
|                        |                                                                                                    |                                                             |     |
|                        | Mantenere l'accesso all'account                                                                                |                                                             |     |
|                        | Venticare il numero di telefono per l'autenticazione pui di seguito.                                           |                                                             |     |
|                        | Telefono per l'autenticazione                                                                                  |                                                             |     |
|                        | Selezionare un parte cuustates grogitafica 🔹                                                                   |                                                             |     |
|                        | immettere il numero di telefono per l'autenticazione                                                           |                                                             |     |
|                        | hrsda maniaggila di terena Chiante sinarte                                                                     |                                                             |     |
|                        |                                                                                                    |                                                             |     |
|                        | Indietro                                                                                                    |                                                             |     |
|                        |                                                                                                    |                                                             |     |
|                        |                                                                                                    |                                                             |     |
|                        |                                                                                                    |                                                             |     |
|                        |                                                                                                    |                                                             |     |
|                        |                                                                                                    |                                                             |     |
|                        |                                                                                                    |                                                             |     |
|                        |                                                                                                    |                                                             |     |
|                        | and a second second second second second second second second second second second second second second second |                                                             |     |
|                        | Provido revisidada in revisit editiva i berkarda                                                               | Ch approve scatter on 14442                                 |     |
|                        |                                                                                                    |                                                             |     |
|                        |                                                                                                    |                                                             |     |
|                        |                                                                                                    |                                                             |     |
|                        |                                                                                                    |                                                             |     |

| C 🔒 account.activedirect                                                                                                    |                                                                                                    |                                                                                                    |                         |
|----------------------------------------------------------------------------------------------------|----------------------------------------------------------------------------------------------------|----------------------------------------------------------------------------------------------------|-------------------------|
|                                                                                                    | 1 Microsoft                                                                                                    | pincogallino@fric857001.onmicrosoft.com   ?                                                                                                    |                         |
|                                                                                                    |                                                                                                    |                                                                                                    |                         |
|                                                                                                    | Mantenere l'accesso all'account                                                                                                    |                                                                                                    |                         |
|                                                                                                    | Venticare il numero di telefono per l'autenticazione pui di seguito.                                                                                                    |                                                                                                    |                         |
|                                                                                                    | Telefono per l'autenticazione                                                                                                    |                                                                                                    |                         |
|                                                                                                    | Italia (+39)                                                                                                    |                                                                                                    |                         |
|                                                                                                    | Invia messangio di testo Chiansa utente                                                                                                    |                                                                                                    |                         |
|                                                                                                    |                                                                                                    |                                                                                                    |                         |
|                                                                                                    | Indietro                                                                                                    |                                                                                                    |                         |
|                                                                                                    |                                                                                                    |                                                                                                    |                         |
|                                                                                                    |                                                                                                    |                                                                                                    |                         |
|                                                                                                    |                                                                                                    |                                                                                                    |                         |
|                                                                                                    |                                                                                                    |                                                                                                    |                         |
|                                                                                                    |                                                                                                    |                                                                                                    |                         |
|                                                                                                    |                                                                                                    |                                                                                                    |                         |
|                                                                                                    | ©2020 Microsoft Note legali   Privaty                                                                                                    | La sessione scadrà tra 14/19                                                                                                    |                         |
|                                                                                                    |                                                                                                    |                                                                                                    |                         |
|                                                                                                    |                                                                                                    |                                                                                                    |                         |
|                                                                                                    |                                                                                                    |                                                                                                    |                         |
| <sup>o</sup> scrivi qui per eseguire la r<br>ndirizzo di pos                                                                                                    | ta elettronica                                                                                                    | 0 0 🜌                                                                                                    | ^ <b>■</b> (k           |
| O Scrivi qui per eseguire la r<br><b>ndirizzo di pos</b><br>Office <b>x</b> S Mantenere l'acces                                                                                                    | icerca O H C II C II C II C II C II C II C II                                                                                                    | 0 0                                                                                                    | ~ ∎ <i>k</i>            |
| Scrivi qui per eseguire la r     dirizzo di pos     mce x      Mantenere l'acces     st.activedirectory.windowsazure.                                                                                                    | icerca O H C file for C file for | est-id=a3cee263-dc79-472c-aca9-5a71c016411c8sspr=1                                                                                                    | ~ ■ #<br>- 0<br>★ 0 )   |
| P Scrivi qui per eseguire la r<br>Indirizzo di pos<br>Illice X () Mantenere l'acces<br>Itactivedirectory windowsazure.                                                                                                    | icerca O H C II C II C II C II C II C II C II                                                                                                    | est-id=a3cee263-dc79-472c-aca9-5a71c016411c9sspr=1<br>pincopallino@fric857001.comiccosoft.com   ?                                                                                                    | > ■ <<br>- 0<br>\$ 0    |
| Scrivi qui per eseguire la r                                                                                                    | icerca O H C II C II C II C II C II C II C II                                                                                                    | est-id=a3cee263-dc79-472c-aca9-5a71c016411c8sspr=1<br>gencegalline@fric857001.comicrosoft.com   ?                                                                                                    | ~■ /                    |
| Scrivi qui per eseguire la r<br>Idirizzo di pos<br>Inderizzo di pos<br>Mantenere l'acces<br>Itactivedirectory.windowsazure:<br>Macmont<br>Mante                                                                                                    | icerca O H C file for C file for | est-id=a3cee263-dc79-472c-aca9-5a71c016411c8sspr=1<br>gincogailina@tric857001.comicrotoft.com   ?                                                                                                    | へ ■ /<br>☆ ■ )          |
| Scrivi qui per eseguire la r<br>dirizzo di pos<br>nce x  Mantenere l'acces<br>tactivedirectory.windowsazure:<br>Mante<br>Wentcere ri<br>Wentcere ri                                                                                                    | icerca O H C M C M C M C M C M C M C M C M C M C                                                                                                    | est-lid=a3cee263-dc?9-472c-aca9-5a71c016411c8sspr=1 gincopallino@fric857001.comicrosoft.com   ?                                                                                                    | ~ ■,<br>- 0<br>\$ 0   ) |
| Scrivi qui per eseguire la r<br>dirizzo di pos<br>me ×<br>tactivedirectory.windowsazure.<br>Mantee<br>Venticare ni<br>Indirizzo di<br>Mantee<br>Venticare ni<br>Indirizzo di                                                                                                    | icerca O H C M C M C M C M C M C M C M C M C M C                                                                                                    | est-Id=a3cee263-dc79-472c-aca9-5a71c016411c8xspr=1 gincopallino@Mrk857001.com/coord1.com   ? etetrionics principale dell'ufficio o dell'istituito di istruzione.                                       | ∧∎∧<br>- व<br>≄ ∎ )     |
| <ul> <li>Scrivi qui per eseguire la r</li> <li>dirizzo di pos</li> <li>activedirectory.windowsazure.</li> <li>Mantee</li> <li>Wenneti</li> <li>Mantee</li> <li>Verificare ni<br/>Indrizzo di<br/>Indrizzo di<br/>Indrizzo di</li> </ul>                                                                                                    | icerca          icerca       Image: Contract Contract Contrect Contrect Contract Contract Contract Contract                               | est-Id=a3cee263-dc?9-472c-aca9-5a71c016411c8sspr=1 gincopalitio@Mrk857001.comkcosoft.com   ? eterronica principale dell'ufficio o dell'istiluito di istruisone.                                        | ~ ■ ^                   |
| <ul> <li>Scrivi qui per eseguire la r</li> <li>dirizzo di pos</li> <li>activedirectory.vindovsazure.</li> <li>Mantenere l'acces</li> <li>Mantenere l'acces</li> <li>Mantenere l'acces</li> <li>Mantenere l'acces</li> <li>Mantenere l'acces</li> </ul>                                                                                                    | icerca O H C M C M C M C M C M C M C M C M C M C                                                                                                    | est-id=a3cee263-dc79-472c-aca9-5a71c016411c8sspr=1<br>gincopalline@fric857001.comicrosoft.com   ?<br>settronica principale dell'ufficio o dell'istinuto di istruzione.                                 | ~ ■ /                   |
| <ul> <li>Scrivi qui per eseguire la r</li> <li>dirizzo di pos</li> <li>dirizzo di otto di pos</li> <li>activedirectory.windowsazure.</li> <li>Mantenere l'acces</li> <li>Mantenere l'acces</li> <li>Mantenere l'acces</li> <li>Mantenere l'acces</li> <li>Mantenere l'acces</li> <li>Mantenere l'acces</li> </ul>                                                                                                    | icerca O H C A C A C A C A C A C A C A C A C A C                                                                                                    | est-id=a3cee263-dc79-472c-aca9-5a71c016411c8sspr=1<br>gincogalline@fric857001.comicrosoft.com   ?<br>elettronica principale dell'utficio o dell'istituto di istruzione.                                | ~ ■ /                   |
| ♀ Scrivi qui per eseguire la r<br>addirizzo di pos<br>ntactivedirectory.windowsazure.                                                                                                    | icerca O H O A O O O O O O O O O O O O O O O O                                                                                                    | est-id=a3cee263-dc79-472c-aca9-5a71c016411c9sspr=1 gincogallina@fric857001.comicrosoft.com   ? eterronica principale dell'ufficio o dell'istituto di istruzione.                                       | ~ ■ /                   |
| ♀ Scrivi qui per eseguire la r<br>addirizzo di pos<br>ntactivedirectory.windowsazure.<br>Mantes<br>Venticare In<br>Inderizzo di<br>Inderizzo di<br>Inderizo di<br>Inderi<br>Inderizzo di<br>Inderizzo di<br>Inderizi di<br>Inderizzo di | icerca       Image: Image: Image                                        | est-id=a3cce263-dc/9-472c-aca9-5a71c016411c8sspr=1 gincogalline@fric857001.comicrosoft.com   ? etertronica principale dell'ufficio o dell'istituto di istruzione.                                      | ~ ■ /                   |
| Scrivi qui per eseguire la r<br>adirizzo di pos<br>ntactivedirectory.windowsazurez<br>materiere l'acces<br>nt.activedirectory.windowsazurez<br>Mante<br>Verificare fir<br>Indirizzo di p<br>Indirizzo di p<br>In                                                                                                    | icerca             O         H         e         e         e                                                                                                    | est-id=a3cee263-dc79-472c-aca9-5a71c016411c8sspr=1<br>spincopallino@fricd57001.comicrosoft.com   ?<br>dettronica principale dell'ufficio o dell'istriuto di istruizone.                                | ~ ■ 4<br>★ ■ )          |
| Scrivi qui per eseguire la r<br>dirizzo di pos<br>ne x © Mantenere l'accer<br>t.activedirectory.windowsazure.<br>Mante<br>Wentcare rir<br>Indirizzo di r<br>Indirizzo di ri<br>Indirizzo di ri<br>Indirizo di ri<br>Indi Indirizzo di ri<br>Ind                                                                                | icerca             • Et          • Et         • Et                                 | est-id=a3cee263-dc79-472c-aca9-5a71c016411c8sspr=1<br>spincepallina@fricd57001.commcrosoft.com   ?<br>etetronica principale dell'ufficio o dell'istituito di istruzione.                               | ~ ■ 4<br>★ ■ )          |
| S scrivi qui per eseguire la r<br>dirizzo di pos<br>ne x & Mantenere l'acces<br>tactivedirectory windowsazure.<br>Mante<br>Veriticare rir<br>Indirizzo di ri<br>Indirizzo di ri<br>Indiri Indiri Indirizo di ri<br>Indiri Indiri di Indirizzo di ri                                                                                                    | icerca          Icerca       Image: Image: Image                               | est-id=a3cee263-dc79-472c-aca9-5a71c016411c8sspr=1<br>spincepallina@fricd57001.comiccosoft.com   ?<br>etetronica principale dell'ufficio o dell'istituito di istruzione.                               | ~ ■ 4<br>★ ■ )          |
| Scrivi qui per eseguire la r<br>Iirizzo di pos<br>re x  Mantenere l'acces<br>ictive directory. Windowsazure.<br>Monoch<br>Werticare ra<br>Iremettere l<br>Iremettere l<br>Ir                                                                                                    | icerca             • If Part I I I I I I I I I I I I I I I I I I I                                                                                                    | est-id=a3cee263-dc79-472c-aca9-5a71c016411c8sspr=1<br>spincopallina@fricd57001.comiccosoft.com   ?<br>etetronica principale dell'ufficio o dell'istituito di istruzione.                               | ~ ● /                   |
| Scrivi qui per eseguire la r<br>irizzo di pos<br>v  Mantenere l'acces<br>tivedirectory.windowsazure.<br>Mante<br>Veriticare fu<br>Indirizzo di<br>Indirizzo di<br>Indirizo di<br>Indirizo di<br>Indirizzo di<br>Indirizzo di                                                                                                    | icerca       Image: Image: Image                                        | est-Id=a3cee263-dc79-472c-aca9-5a71c016411c8xspr=1 gincopalitio@hric857001.comicrosoft.com   ? etetronica principale dell'ufficio o dell'istituto di istruttore.                                       | ~ ■ #                   |
| Scrivi qui per eseguire la r<br>dirizzo di pos<br>e x                                                                                                    | icerca     It is in the initial initiality initial initi                                      | est-lid=a3cee263-dc/9-472c-aca9-5a71c016411c8sspr=1<br>gencegalling@hrc857001.comicrosoft.com   ?<br>settronica principale dell'ufficio o dell'istituto di istrutione.                                 | ~ ■ (                   |
| Scrivi qui per eseguire la r<br>Iirizzo di pos<br>ce ×  Mattenere l'acces<br>activedirectory.windowsazure.<br>Mantee<br>Venticare la<br>Mantee<br>Venticare la<br>mentere l<br>mentere l<br>mentere                                                                                                   | iterca     iterca             <                                                                                                    | est-Id=a3cee263-dc79-472c-aca9-5a71c016411c8xspr=1<br>gincopalitio@hric857001.comicrosoft.com   ?<br>etetronica principale dell'ufficio o dell'istituto di istrutione.<br>La sessore scattà tra 14/54  | > ■ (                   |
| Control qui per eseguire la r<br>dirizzo di pos<br>ma x & Mantenere l'acces<br>it activedirectory windowsazure.<br>Mante<br>Venticare na<br>Induitozo di<br>Induitozo di                                                                                                    | iterca     Iterca     Iterca <td>est-Id=a3cee263-dc79-472c-aca9-5a71c016411c8xspr=1<br/>gencopalitios@mcd57001.comicrosoft.com ( ?<br/>etetronica principale dell'ufficio o dell'istituto di istruttore.<br/>La sessore scattà tra 14/54</td> <td>&gt; ■ (</td>                                                                                                    | est-Id=a3cee263-dc79-472c-aca9-5a71c016411c8xspr=1<br>gencopalitios@mcd57001.comicrosoft.com ( ?<br>etetronica principale dell'ufficio o dell'istituto di istruttore.<br>La sessore scattà tra 14/54   | > ■ (                   |
| Concernence of the sequire for a sequire for a sequire for                                                                                                    | iterca     iterca     iterca <td>est-Id=a3cee263-dc/?9-472c-aca9-5a71c016411c8xspr=1<br/>gincopalitio@hric857001.comicrosoft.com ( ?<br/>etetronica principale dell'ufficio o dell'istituto di istruttore.<br/>La sessore scattà tra 14/54</td> <td>&gt; ■ (</td>                                                                                                    | est-Id=a3cee263-dc/?9-472c-aca9-5a71c016411c8xspr=1<br>gincopalitio@hric857001.comicrosoft.com ( ?<br>etetronica principale dell'ufficio o dell'istituto di istruttore.<br>La sessore scattà tra 14/54 | > ■ (                   |
| Coordination of the second second sec                                                                                                    | iterca     Iterca     Iterca                                                                                                    | est-Id=a3cee263-dc/?9-472c-aca9-5a71c016411c8xspr=1 gincopalitios@hric057001.comicrosoft.com   ? eterronica principale dell'ufficio o dell'istituto di istruttore. La sessore scatthà tra 14/54        | > ■ (                   |
| Scrivi qui per eseguire la r<br>dirizzo di pos<br>ce x                                                                                                    | iterca     Iterca     Iterca                                                                                                    | est-ld=a3cee263-dc?9-472c-aca9-5a71c016411c8xspr=1<br>gencogalling@hrc857001.comicrosoft.com ( ?<br>eterronica.pencopale dell'uffcio o dell'istituto di istrutione.<br>La sessore scatti îna 14/54     | ↓ III                   |

Inserite un indirizzo di posta elettronica diverso da quello utilizzato per la registrazione e cliccate su invio messaggio di posta elettronica all'utente

| · · · · · · · · · · · · · · · · · · · | ivedirectory.windowsazure.com/passwordreset/register.aspx?x-client-Ver=1.0.98oc-c                                                        | client-SKU=Js&client-request-id=a3cee263-dc79-472c-aca9-5a71c016411c&sspr=1                       | 야 ☆ 😇 🗋 : |
|---------------------------------------|----------------------------------------------------------------------------------------------------|---------------------------------------------------------------------------------------------------|-----------|
|                                       | Microsoft                                                                                                    | pinco.pallino@fric857001.onmicrosoft.com   ?                                                      |           |
|                                       | Mantenere l'accesso all'account                                                                                                    |                                                                                                   |           |
|                                       | Verificare l'indinizzo di posta elettrònica per l'autenticazione qui di seguno. N<br>Indirizzo di posta elettrònica per l'autenticazione | ion usare l'inditizzo di posta elettronica principale dell'ufficio o dell'Istituto di latruzione. |           |
|                                       | Invia messaggio di posta elettronica all'utente                                                                                          |                                                                                                   |           |
|                                       | Indietro                                                                                                    |                                                                                                   |           |
|                                       |                                                                                                    |                                                                                                   |           |
|                                       |                                                                                                    |                                                                                                   |           |
|                                       |                                                                                                    |                                                                                                   |           |
|                                       | \$2020 Microsoft Note legal   Privacy                                                                                                    | La setatione acadià tra 14/36                                                                     |           |
|                                       |                                                                                                    |                                                                                                   |           |
|                                       |                                                                                                    |                                                                                                   |           |
|                                       |                                                                                                    |                                                                                                   |           |

Inserite il codice che vi è stato inviato all'indirizzo di posta elettronica che avete inserito

| T Uliveent                                                                                                    | neo stallino @fric857001.onmicrosoft.orm 1 2                                   |  |
|----------------------------------------------------------------------------------------------------|--------------------------------------------------------------------------------|--|
|                                                                                                    |                                                                                |  |
| Mantenere l'accesso all'account                                                                                                    |                                                                                |  |
|                                                                                                    |                                                                                |  |
| venncare Findinzzo di posta elettronica per l'autenticazione qui di seguito. Non usare i noriz-<br>indinzzo di bosta elettronica ner l'autenticazione. | to oi posta elettronica principale dell'utticio o dell'Istituto di estruzione. |  |
| Annahood in Kanan anna kun kun kun kun kun kun kun kun kun kun                                                                                         |                                                                                |  |
| troia messaggin di pesta efettionica all'otorite                                                                                                    |                                                                                |  |
| É stato inviato un messaggio di posta elettronica contenente un codice di verifica all'indirizzo di                                                    | posta elettronica dell'utente                                                  |  |
| Veillice Riprova                                                                                                    |                                                                                |  |
|                                                                                                    |                                                                                |  |
| Indictio                                                                                                    |                                                                                |  |
|                                                                                                    |                                                                                |  |
|                                                                                                    |                                                                                |  |
|                                                                                                    |                                                                                |  |
|                                                                                                    |                                                                                |  |
|                                                                                                    |                                                                                |  |
| ©2020 Microsoft Note legal   Privacy                                                                                                    | La sessione scadtà tra 14/38                                                   |  |
|                                                                                                    |                                                                                |  |
|                                                                                                    |                                                                                |  |
|                                                                                                    |                                                                                |  |
|                                                                                                    |                                                                                |  |
|                                                                                                    |                                                                                |  |

Cliccate su verifica

| 6                                                                                      | A CONTRACT OF A CONTRACT OF A | 1 M. F. J. 11 3 363 1 20 425 0 F 24 046444 M. J.                                                                                                    |                                                                                                    |
|----------------------------------------------------------------------------------------|----------------------------------------------------------------------------------------------------|----------------------------------------------------------------------------------------------------|----------------------------------------------------------------------------------------------------|
| <ul> <li>account.activedir</li> </ul>                                                  | ectory.windowsazure.com/passwordreset/register.aspx?x-client-Ver=1.0.98tx-client-5K0=)                                                                                                    | Js8iclient request-id=a3cee263-dc/3-4/2c-aca9-5a/1c016411c8sspr=1                                                                                                    | 0, H (6)                                                                                                    |
|                                                                                        | Monual                                                                                                    | pincogallino@fmc85/UC1.phmicrosoft.com                                                                                                    |                                                                                                    |
|                                                                                        | Mantenara l'accesso all'account                                                                                                    |                                                                                                    |                                                                                                    |
|                                                                                        | Mantenere raccesso an account                                                                                                    |                                                                                                    |                                                                                                    |
|                                                                                        | Venticare l'Indinizzo di posta elettonnica per l'autenticazione qui di seguito. Non usare l'in                                                                                                    | dinzzo di posta elettronica principale dell'ufficio o dell'istituto di istruzione.                                                                                                    |                                                                                                    |
|                                                                                        | Induizzo di posta elettronica per l'autenticazione                                                                                                    |                                                                                                    |                                                                                                    |
|                                                                                        |                                                                                                    |                                                                                                    |                                                                                                    |
|                                                                                        | É stato invisto un messaggio di posta efettronica contesente un codice di verifica all'indrizz                                                                                                    | to di posta elettrionica dell'utente                                                                                                    |                                                                                                    |
|                                                                                        | Verifica Rorowa                                                                                                    |                                                                                                    |                                                                                                    |
|                                                                                        |                                                                                                    |                                                                                                    |                                                                                                    |
|                                                                                        | Indictro                                                                                                    |                                                                                                    |                                                                                                    |
|                                                                                        |                                                                                                    |                                                                                                    |                                                                                                    |
|                                                                                        |                                                                                                    |                                                                                                    |                                                                                                    |
|                                                                                        |                                                                                                    |                                                                                                    |                                                                                                    |
|                                                                                        |                                                                                                    |                                                                                                    |                                                                                                    |
|                                                                                        |                                                                                                    |                                                                                                    |                                                                                                    |
|                                                                                        | ©2020 Microsoft Note legal   Privacy                                                                                                    | La sessione scadrà tra 13:05                                                                                                    |                                                                                                    |
| i qui per eseguire li                                                                  | a ricerca O Hi C 🏦 🔲 🗖 💟 🕿                                                                                                    | 0 🧿 📲                                                                                                    | へ 💼 🦧 山前 1449<br>01/05/20                                                                                                    |
| i qui per eseguire t<br>a domar                                                        | a nicerca 🛛 🛛 😂 🏚 🔟 💼 💟 🕿<br>nda di sicurezza                                                                                                    | 0 🧿 📶                                                                                                    | へ 画 成 (小) 14.49<br>01/05/20                                                                                                    |
| l qui per eseguire la<br>a domar<br>Microsoft Office x                                 | a ricerca O 🔄 e 🏦 🛄 📰 💟 🕿<br>nda di sicurezza<br>S Mantenere l'acceso all'account x 📫 Registrare le informazioni di auto- x 🕂                                                                                                    | 0 0 -                                                                                                    | ^ ■ ≪ 41 1449<br>01/05/20<br>- (                                                                                                    |
| i qui per eseguire l<br><b>a domar</b><br>Microsoft Office ×<br>account.activedire     | a ricerca O X C X III III III III IIII IIII IIII                                                                                                    | Staclient-request-id=a3cee263-dc79-472c-aca9-5a71c016411c8sspr=1                                                                                                    | 5849<br>○1/02/20<br>- (<br>文) (可)                                                                                                    |
| i qui per eseguire l<br><b>a domar</b><br>Microsoft Office ×<br>account.activedire     | a ricerca          a ricerca       Image: Comparison of the second second se                               | Is&client-request-id=a3cee263-dc79-472c-aca9-5a71c016411c8xspr=1           pincopalino@tric657001.or/microapt.com                                                                                                    | へ 画 派 dii) 1449<br>01/05/25<br>一 (<br>文 図                                                                                                    |
| i qui per eseguire li<br>a domar<br>Microsoft Office ×<br>a account.activedire         | a nicerca          O       III       III       IIII       IIIIIIIIIIIIIIIIIIIIIIIIIIIIIIIIIIII                                                                                                    | Saclient-request-id=a3cee263-dc?9-472c-aca9-5a71c016411c8espr=1 pincopallino@hrc857001.ormicrosoft.com   ?                                                                                                    | へ ■ 派 41) 1449<br>01/05/20<br>- 〔<br>文 〕                                                                                                    |
| i qui per eseguire li<br>a domar<br>Microsoft Office x<br>account.activediri           | a ricerca          Image: Second and the second and the sec                      | Isocclient-request-id=a3cee263-dc?9-472c-aca9-5a71c016411c8xspr=1           pinco pallino@hic657001.ormicroapt.com                                                                                                    | ∧ 📾 & di) 1449<br>01/02/20<br>- 1<br>☆ 0                                                                                                    |
| i qui per eseguire li<br>a domar<br>Microsoft Office x<br>account.activedire           | a vicerca          a vicerca       Image: Comparison of the comparison of the comparison                                | Isocclient-request-id=a3cee263-dc?9-472c-aca9-5a71c016411c8xspr=1         pincopalino@thcs37001.ormicrosoft.com         pincopalino@thcs37001.ormicrosoft.com         rster devono contenere atmeno 1 cyratteri                                                                                                    | へ ■ ≪ di) 1449<br>07/05/8<br>                                                                                                    |
| i qui per eseguire li<br>a domar<br>Microsoft Office x<br>account.activedire           | a ricerca                                                                                                    | S&client-request-id=a3cee263-dc79-472c-aca9-5a71c016411c8xspr=1 pincopalino@trc657001.or/microapt.com   ?                                                                                                    | へ ■ /(《 d ii) 1449<br>or/i6/2<br>- (<br>文 同                                                                                                    |
| i qui per eseguire li<br><b>a domar</b><br>Microsoft Office ×<br>(a account.activedire | a ricerca                                                                                                    | Staclient-request-id=a3cee263-dc79-472c-aca9-5a71c016411c8xspr=1 pincopatino@trc657001.ormicroa0t.com   ?                                                                                                    | へ ■ ≪ 41) 1449<br>or/HS/A                                                                                                    |
| i qui per eseguire li<br><b>a domar</b><br>Microsoft Office ×                          | a ricerca                                                                                                    | Socilent-request-id=a3cee263-dc79-472c-aca9-5a71c016411c8xspr=1 pincopalino@tric657001.ormicrosot.com   ?                                                                                                    | ^ ■ (€ 4)) 1449<br>01/82/4                                                                                                    |
| i qui per eseguire li<br><b>a domar</b><br>Microsoft Office ×<br>■ account.activediri  | a ricerca                                                                                                    | Socilent-request-id=a3cee263-dc79-472c-aca9-5a71c016411c8xspr=1 pincopalino@tric657001.ormicrosot.com   ?                                                                                                    | ^ ■ (€ 1)) 1449<br>01/82/2                                                                                                    |
| i qui per eseguire li<br><b>a domar</b><br>Microsoft Office ×                          | a ricerca                                                                                                    | IS&Client-request-id=a3cee263-dc79-472c-aca9-5a71c016411c8sspr=1 pincopalino@trc657001.ormicrosot.com   ? see devono contenere atmeno_1 cyratters                                                                                                    | ^ ■ (2 d)) 1449<br>01/82/2<br>                                                                                                    |
| l qui per eseguire I<br>a domar<br>Microsoft Office x<br>€ account.activediri          | a ricerca O B C B C B C B C B C B C B C B C B C B                                                                                                    | Image: Stabilized Stabilized Stabil | *849<br>01/02/20<br>- (<br>☆ ()                                                                                                    |
| I qui per eseguire I<br>a domar<br>Microsoft Office x<br>account.activedir             | a ncerca                                                                                                    | Image: Statute in the state of the state of the stat | へ ■ 《 4) <sup>8449</sup><br>07/82/2<br>(1)<br>☆ 『 」                                                                                                    |
| I qui per eseguire I<br>a domar<br>Microsoft Office x<br>account.activedir             | a ricerca                                                                                                    | Image: Statute of the state of the stat | <ul> <li>▲ (本)</li> <li>▲ (本)</li> <li>▲ (本)</li> <li>● (本)</li> <li>● (本)</li> <li>● (本)</li> <li>● (本)</li> <li>● (本)</li> <li>● (本)</li> <li>● (本)</li> <li>● (本)</li> <li>● (本)</li> <li>● (本)</li> <li>● (本)</li> <li>● (本)</li> <li>● (本)</li> <li>● (本)</li> <li>● (*)</li> <li>● (*)</li> <li>● (*)</li> <l< td=""></l<></ul> |
| I qui per eseguire I<br>a domar<br>Microsoft Office x<br>account.activedir             | a ricerca                                                                                                    | Image: Statution of the state of the state of the st | へ ■ 《 4) <sup>8449</sup><br>07/82/8<br>- (<br>☆ 同                                                                                                    |
| I qui per eseguire I<br>a domar<br>Microsoft Office x<br>account.activedir             | a ricerca                                                                                                    | Image: Status in the state of the state of the state | *849<br>01/02/20<br>- (<br>☆ ) )                                                                                                    |
| I qui per eseguire I<br>a domar<br>Microsoft Office ×<br>account.activedir             | a ricerca                                                                                                    | Soccilent-request-id=a3cee263-dc?9-472c-aca9-5a71c016411c8sspr=1 pincopalino@hc557001.orm/crosoft.com   ?                                                                                                    | *849<br>01/02/2<br>(1)<br>(1)<br>(1)<br>(1)<br>(1)<br>(1)<br>(1)<br>(1)<br>(1)<br>(1)                                                                                                    |
| I qui per eseguire I<br>a domar<br>Microsoft Office ×<br>account.activedir             | a ricerca                                                                                                    | Statute         Statute         Statute         Statute         pincopalino         pincopalino         Statute         image: statute         image: statute <t< td=""><td>*849<br/>01/02/2<br/>(1)<br/>(1)<br/>(1)<br/>(1)<br/>(1)<br/>(1)<br/>(1)<br/>(1)<br/>(1)<br/>(1)</td></t<>                                                                                                    | *849<br>01/02/2<br>(1)<br>(1)<br>(1)<br>(1)<br>(1)<br>(1)<br>(1)<br>(1)<br>(1)<br>(1)                                                                                                    |
| I qui per eseguire I<br>a domar<br>Microsoft Office ×<br>account.activedire            | a ricerca                                                                                                    | State devono contenere atmeno 1 oprateri                                                                                                    | へ 画 (( d )) (1449<br>()()()()()()()()()()()()()()()()()()()                                                                                                    |
| I qui per eseguire I<br>a domar<br>Microsoft Office ×<br>account.activedir             | a ricerca                                                                                                    | Statute         Statute         Statute <td< td=""><td>へ ■ (( d) (149<br/>())(()()()<br/>()()()()()()()()()()()()()(</td></td<>                                                                                                    | へ ■ (( d) (149<br>())(()()()<br>()()()()()()()()()()()()()(                                                                                                    |
| I qui per eseguire I<br>a domar<br>Microsoft Office ×<br>a account.activedire          | a ricerca                                                                                                    | Stocilent-request-id=a3cee263-dc?9-472c-aca9-5a71c016411c8sspr=1 pincopalino@thcs57001.ormscroeit.com   ?                                                                                                    | 1449<br>Gywsza<br>二<br>(<br>文 可)                                                                                                    |

| 🕎 Microsoft                                                                                                    | pinco.pallino@fric957001.onmicrosoft.com   ?              |  |
|----------------------------------------------------------------------------------------------------|-----------------------------------------------------------|--|
| Mantenere l'accesso all'account<br>Seissonaire le risposte a sul impordere. L'amministratore licherde di canfigu | uare 5 e la risposte deveno contenere almeno 3 caratteri. |  |
| Domanda di sicurezza 1                                                                                           |                                                           |  |
| Lo sport preferito                                                                                               | ¥                                                         |  |
|                                                                                                    | 0                                                         |  |
| Domanda di sicurezza 2                                                                                           |                                                           |  |
| Il nome dell'animale preferito                                                                                   |                                                           |  |
|                                                                                                    |                                                           |  |
|                                                                                                    |                                                           |  |
| Domanda di sicurezza 3                                                                                           |                                                           |  |
| Pieto bravento                                                                                                   |                                                           |  |
|                                                                                                    |                                                           |  |
| Domanda di sicurezza 4                                                                                           |                                                           |  |
| Cognome della madre                                                                                              | *                                                         |  |
|                                                                                                    |                                                           |  |
| Domanda di sicurezza 5                                                                                           |                                                           |  |
| Anno di nascita del tratello/sorella                                                                             | *                                                         |  |
|                                                                                                    | 0                                                         |  |

# Dopo aver impostato una sola delle precedenti richieste, cliccate su fine

| Moroset     Mantenere     Gradie: Lie unformazioni     Telefono per Taubre     Ondrizzo di posta el     Ondrizzo di posta el     Ondrizzo di |                                                                                                    | pinco.pallino@fric857001.onmicrosoft.com   ?                                                             |  |
|----------------------------------------------------------------------------------------------------|----------------------------------------------------------------------------------------------------|----------------------------------------------------------------------------------------------------|--|
| Mantenere<br>Grazie: Le informazion<br>1 Telefono per Fauler<br>2 Indirizzo di posta el<br>1 Le domande di sec<br>1 Tene: 1                                                                                                    |                                                                                                    |                                                                                                    |  |
| ©3020 Microsoft Note 1                                                                                                    | l'accesso all'account<br>portate di seguito vertanno utilizzare per recuperare l'ac<br>catione non è conformato: Imposta ora<br>tronica per sutrenticazione è impostato su daniela perg<br>ca non som configurate. Imposte ora<br>utili | ount se si dimentica la password. Fare clic su Fine per chiudere la pagina:<br>la71i@gmall.com: Modifica |  |
|                                                                                                    | ali ( Priac)                                                                                                    | La sessione acadià tra 14-46                                                                             |  |

.

avrete così attivato il vostro account Office 365.

## 7. Questa è la pagina di Office 365 che si aprirà:

|                | fice.com/?auth=2                                                                                                    | ۲             | * 1 | 5 |
|----------------|----------------------------------------------------------------------------------------------------|---------------|-----|---|
| III Office 365 | ₽ Cercs                                                                                                    | Ø             | 0   |   |
|                | Puoi aggiungere un collegamento a Office.com sul desktop per accedere rapidamente a Word, Excel e PowerPoint.                 | ×             |     |   |
|                | Buonasera, V <sup>-1</sup> <sup>1</sup> -                                                                                     | fice 🗸        |     |   |
|                | + 🤹 🐟 🖏 🚳 🔹 🚳 🐗 🖏 -                                                                                                    | $\rightarrow$ |     |   |
|                | Crea nuovo Outlook OneDrive Word Excel PowerPoint OneNote SharePoint Teams Sway Tutte                                         | e le app      |     |   |
|                | Recenti Aggiunti in alto Condivisi con me Individua                                                                           | a e apri      |     |   |
|                |                                                                                                    |               |     |   |
|                |                                                                                                    |               |     |   |
|                | Nessun documento di Office online recente<br>Condividi e collabora con altre persone. Per iniziare, crea un nuovo documento o |               |     |   |
|                | trascinane uno qui per caricarlo e aprinto.                                                                                   |               |     |   |
|                | T Carica e apri Nuovo                                                                                                    |               |     |   |

Con questo account avrete accesso alle principali App di Microsoft Office 365.

### VIDEOLEZIONI

- 1. Le videolezioni potranno essere svolte dal Lunedì al Venerdì dalle ore 8:30 alle ore 12:45 con previsione di una pausa.
- 2. I docenti inseriranno giorno e ora delle videolezioni che hanno programmato nel calendario di Teams
- 3. L'accesso alle videolezioni avverrà cliccando semplicemente sulla lezione programmata sul calendario (vedi immagine)

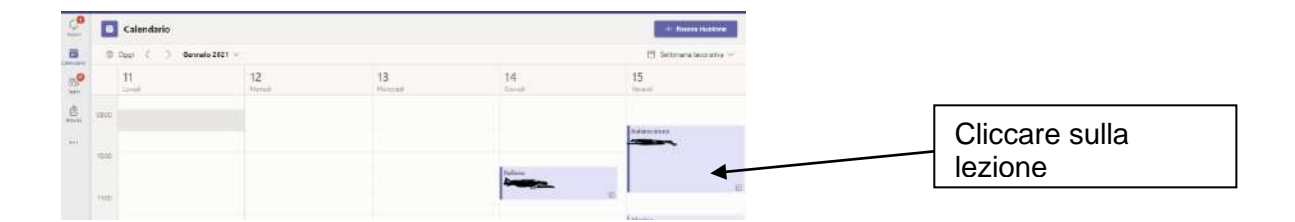